## Google Docs Ouick Reference Card

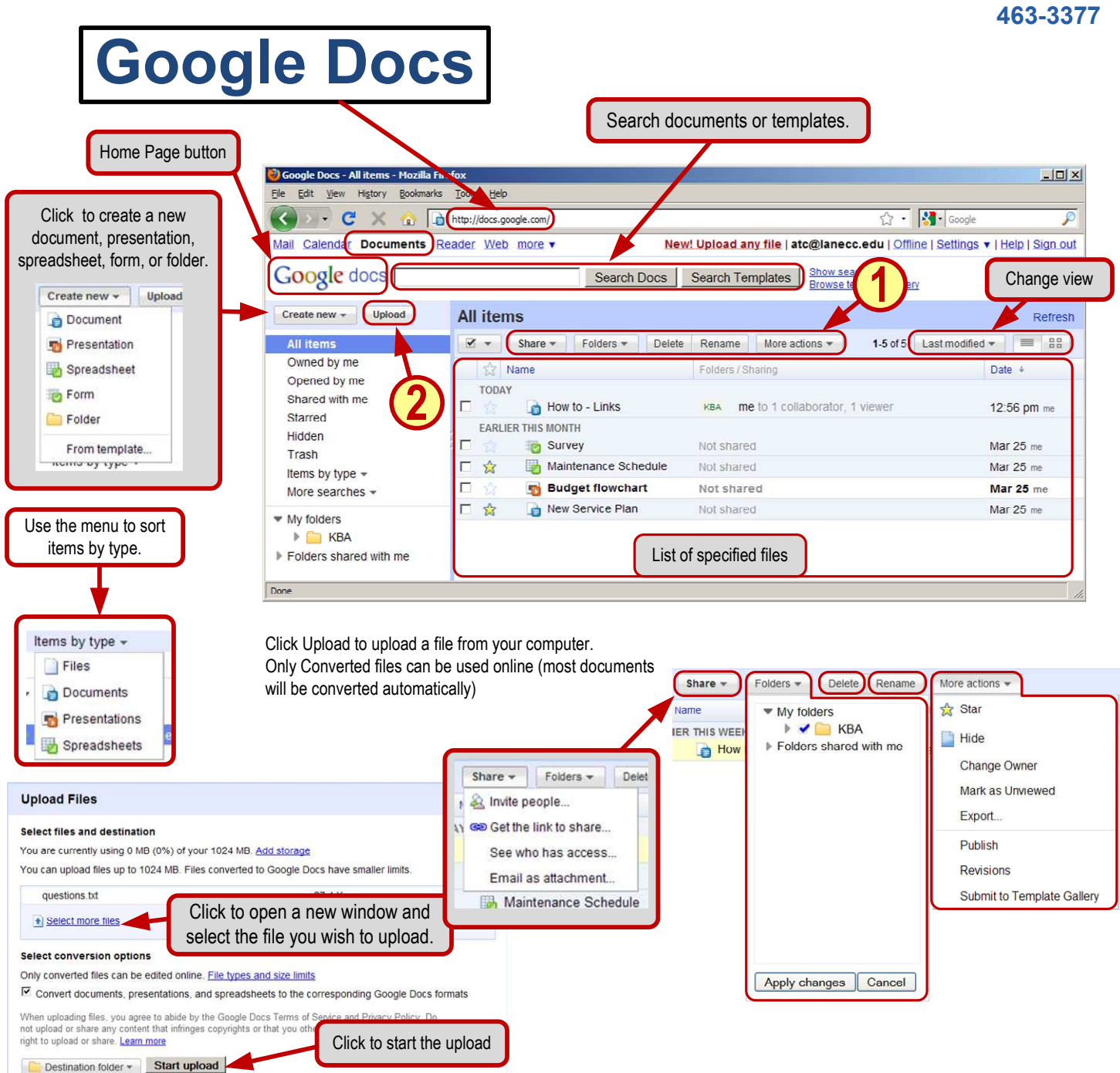

- To Create New Doc or Folder. Click New to create a new document, presentation, spreadsheet, or form, as well as folders.
- To Upload from another Program, click Upload to upload a file created in another program. The types of files you can upload are *HTML*, (.txt), (.doc), (.rtf), (.odt), (.sxw), (.ppt), (.csv), (.xls), (.ods), and PDF
- To move several files at once, check the boxes next to the file names and click Move To > click on the folder name > click Move to Folder.
- To **Delete a file**, check the box next to the filename and click **Delete**. Files are moved to the trash, where they remain until emptied.

- Folders in Google Docs are actually labels. One file can "reside in" many folders. Drag a file onto a **folder** to label it with that folder name.
- To save a Copy of a Doc, go to File > Save as New Copy.
- To Save as another File Type, go to File > Download File as > then choose the file type. You can revert a doc to an earlier version by going to File > Revision History.
- To Print, go to File > Print. If you are on a Windows computer, you will get the print dialog box. If you are on a Mac, you can print from the PDF viewer.
- To Share a Doc, click Share > Invite People. Then enter the email addresses of recipients. Choose whether they can edit or view. Type a message to send an email, or click Add without sending invitation.

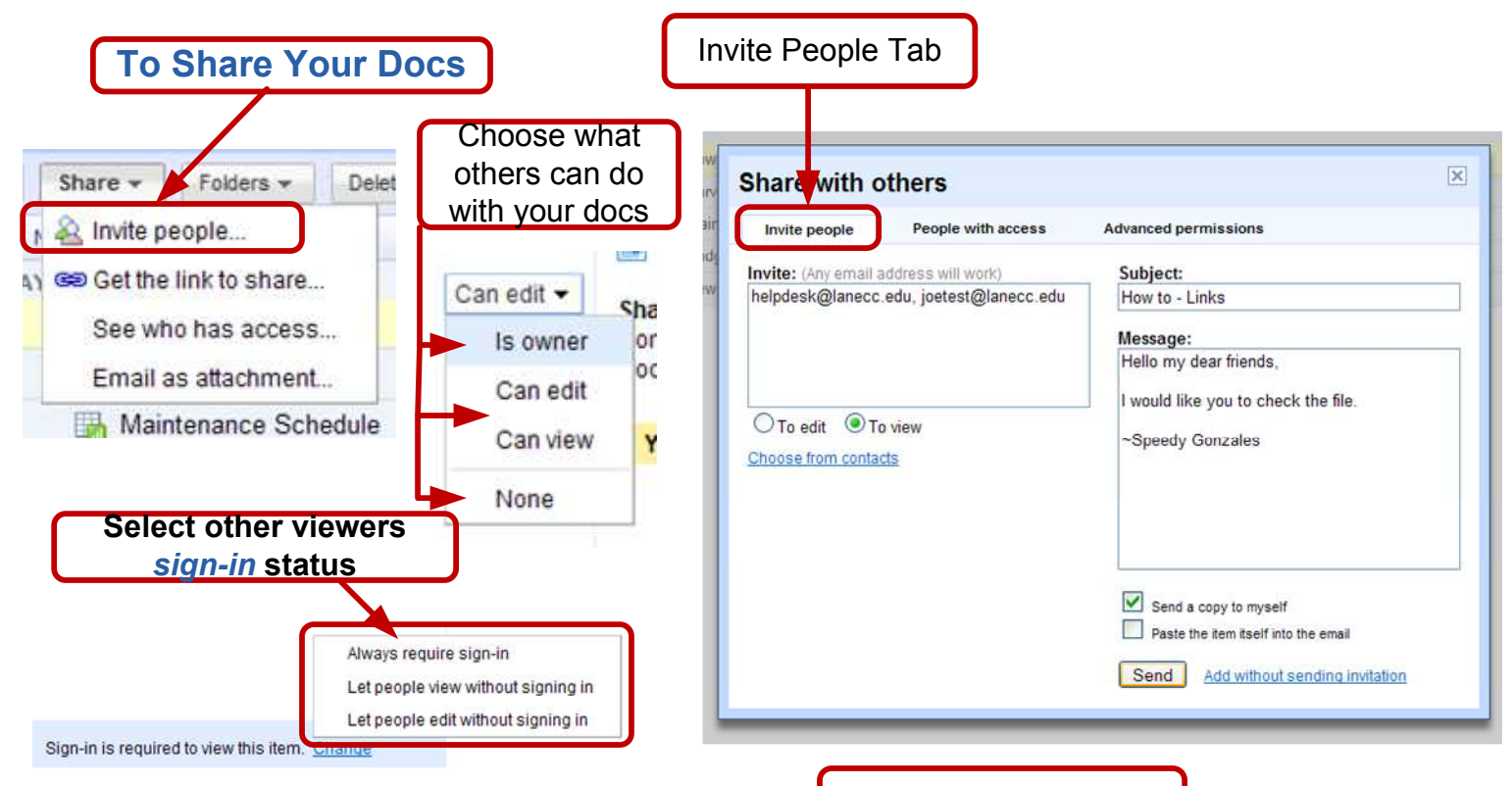

- To **Share Your Docs**, select an option from the **Share** drop down menu.
- If you select Invite People, the menu in the top right corner of this page will appear.
- Type in the email addresses of the people you would like to invite in the Invite text box.
- Then select whether they are to edit or view your project.
- Next, type in a subject and message to be mailed to the recipients.
- After all that is completed, select whether or not you would like a copy of the email and select Send.
- You can view who has access under the **People With Access** tab.
- You can allow extra permissions to others under the Advanced
  Permissions tab by selected what you want and always pressing Save & Close afterwards.
- You can also use the Sign-In menu to select what your recipients sign in status is required to be. This can be handy when dealing with privacy issues.

People With Access Tab

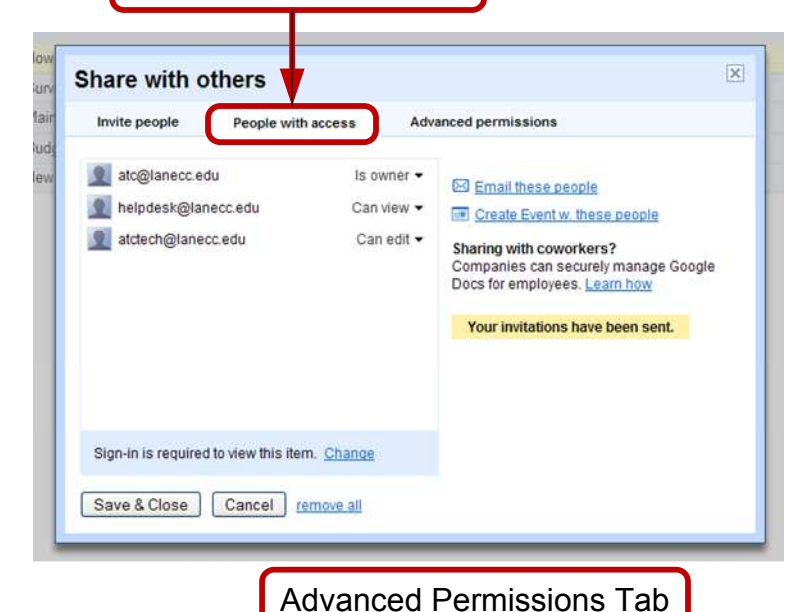

| hare with                         | others                                                                                            |                                                                                             |  |
|-----------------------------------|---------------------------------------------------------------------------------------------------|---------------------------------------------------------------------------------------------|--|
| Invite people                     | People with access                                                                                | Advanced permissions                                                                        |  |
| Allow e                           | ditors to invite others to edit                                                                   | or view                                                                                     |  |
| Editors                           | can see who else has acces                                                                        | 35                                                                                          |  |
| Allow in                          | Allow invitations to be forwarded                                                                 |                                                                                             |  |
| Also all<br>(Invitatio<br>Note: D | ows mailing lists that are not<br>ons to Google Groups will alv<br>isable this option to expire p | Coogle Groups to use the invitation<br>vays work)<br>reviously sent invitations. Learn more |  |
|                                   |                                                                                                   |                                                                                             |  |
|                                   |                                                                                                   |                                                                                             |  |
|                                   |                                                                                                   |                                                                                             |  |